# Webex Teams Quick Start Guide for Teachers

### Upload a profile picture:

- **01.** Click on your profile image with your initials.
- **02.** Click inside the large profile image holder.
- 03. Select and upload your picture.
- 04. Click off the screen to save your changes.

#### Chat with colleagues:

- 01. Go to home icon.
- **02.** Click plus icon.
- **03.** Choose **Contact a Person** to enter their email or name.
- **04.** Then, just type and send your message.

The next time you message them, you can just select their name from the **People** filter.

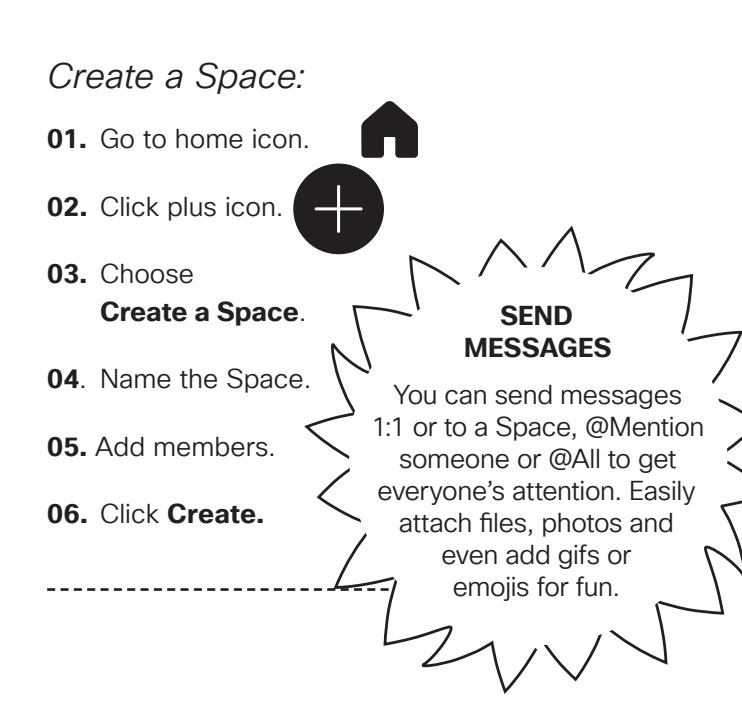

## Find People, Spaces, Messages, and Files:

- 01. Click Search.
- **02.** Enter the key word you're searching for.

You can easily filter the results using Spaces, Messages, or Files.

\_\_\_\_\_

## Flag content:

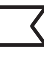

- 01. Hover over a message and click on the flag.
- **02**. To get back to the flagged message, just click **Search.**
- 03. Select Flags.

Click the flag again in the message to remove it.

-----

### Schedule virtual classroom meetings:

- **01.** Pick the space with everyone you want invited to the virtual classroom meeting.
- 02. Go to the activity menu.

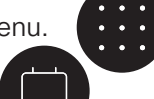

- 03. Choose Schedule.
- 04. Select Schedule a meeting.
- 05. Add the date, time, and any other details.
- **06.** Send the meeting invite. Everyone in the Space will be included.

## Cisco Webex

Calling the class on the fly during class time:

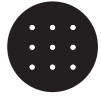

- **01.** In the Space, click the activity menu button.
- 02. Click Meet, you'll start a call for the entire space.

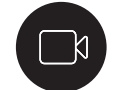

03. Click anywhere in the notification to join the meeting.

Joining a scheduled video session from a video device:

\_\_\_\_\_

01. Tap the Join button on the video device screen.

#### Start a whiteboard:

- **01.** During a meeting, click the activity menu.
- 02. Choose Whiteboard.
- 03. Select a whiteboard or click New Whiteboard.
- 04. Click Share in call to share the whiteboard.
- 05. Select the edit icon to draw on the whiteboard.
- 06. Click the **Stop Sharing** button when you're finished.

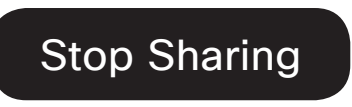

The whiteboard will be stored in the Space for students' later reference.

\_\_\_\_\_

Share your screen or application:

01. Select Share screen.

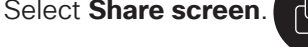

**02.** Select the application from the list of open applications.

#### While you're sharing, you can select the following:

#### Share screen

To switch to another screen or application without needing to stop sharing first.

#### Annotate

To mark up what's being shared.

#### Stop

To stop sharing your screen.

## Notifications you control:

- **01.** Click your profile picture.
- 02. Click on Status.
- **03.** Choose how long you don't want to be disturbed.
- 04. When you're ready, click Off to change your status back to Active.

| Carl Sinu                        | Set a Do Not Disturb: |
|----------------------------------|-----------------------|
| carlsinu@example.com             | 20 minutes            |
| Status Active 30 minutes ago > 🕻 | 1 hour                |
| Preferences                      | 8 hours               |
| Sign Out                         | 24 hours              |

\_\_\_\_\_

**Cisco** Webex

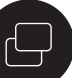

Stop

\_\_\_\_\_